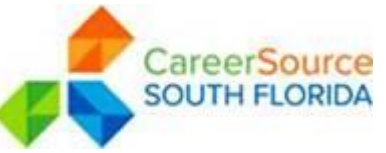

| PROCEDURE TRANSMITTAL |                                                      |                                |  |  |  |
|-----------------------|------------------------------------------------------|--------------------------------|--|--|--|
| SUBJECT:              | WIOA INDIVIDUAL EMPLOYMENT PLAN (IEP)<br>Requirement | Procedure/Guidance<br>No.:     |  |  |  |
| APPLIES TO:           | One-Stop Operators and Career Centers                | Effective Date:                |  |  |  |
|                       |                                                      | Revised Date:<br>none          |  |  |  |
|                       |                                                      | Expiration Date:<br>Indefinite |  |  |  |
| REFERENCE:            | WIOA Sec. 134(c)(2)(A)(xii)(II)                      |                                |  |  |  |
|                       | WIOA Law §129(c)(1)(B) & 134(b)(2)(A)(xii)(II)       |                                |  |  |  |
|                       | 20 CFR §678.430 & §681.420                           |                                |  |  |  |

## I. PURPOSE

The purpose of this procedural transmittal is to provide guidance on developing an Individual Employment Plan (IEP) for Workforce Innovation and Opportunity Act (WIOA) Adult and Dislocated Workers that will be used as a guide in assisting the participants in reaching employment goals.

## II. BACKGROUND

The IEP is an individualized career service, under WIOA that is developed jointly by the participant and career advisor when determined appropriate. The plan is an ongoing strategy to identify employment goals, achievement of objectives, and an appropriate combination of services for the participant to achieve the employment goals. This includes providing information on eligible providers of training services and career pathways to attain career objectives.

#### III. PROCEDURES

#### A. <u>Completion of the Objective Assessment Summary (OAS)</u>

When the Wagner Peyser (WP) registration has been completed the OAS must be completed for all participants to be used as a guide when assisting the participants in creating employment goals. When the WP participant has been deemed eligible to receive WIOA services, the Career Advisor will review the participant's OAS for their strengths, weaknesses, barriers to employment, aptitude ability, education and employment history.

| Approved By:                     | Update to: | Issued by:      |
|----------------------------------|------------|-----------------|
| Rick Beasley, Executive Director | •          | Adult Programs  |
|                                  |            | , laure rogramo |
|                                  |            |                 |
|                                  |            |                 |

The completion of the OAS should serve as the baseline from which short- and long-term specific employment goals are established. A printout of the Employ Miami-Dade (EMD)/Employ Miami (EM) OAS signed by the participant and staff must be kept in their permanent case file, Section II.

# B. Conducting Assessments

Assessment is a systematic approach to gathering information about the job seeker's strengths and assets, needs and challenges, interests and goals. This information, in turn, guides the development of the job seeker's IEP and all other case management activities. As such, assessment is considered the foundation of effective case management. Career Advisors must understand and use the various assessments available, be able to interpret the results of multiple assessments, and translate the information obtained through the assessment process into a plan of action.

A wide range of assessment tools are available to Career Advisors, from informal interviews to standardized, nationally recognized tests:

- Initial assessments (i.e., intake questionnaires)
- Interviews (i.e., unstructured and structured)
- Mental and physical ability tests (i.e., Learning Needs Screening Tool)
- Aptitude/abilities assessments (i.e., O\*NET Ability Profiler)
- Interest measures (i.e., O\*NET Interest Profiler, My Next Move)
- Personality inventories (i.e., Myers-Briggs Type Indicator)
- Occupation-specific assessments (i.e., Provelt!)

The following guidelines outline the foundation for conducting productive, high-quality assessments:

- Use a comprehensive and exploratory approach that involves both informal and formal assessments.
- Make assessment an ongoing process, allowing multiple opportunities to reassess progress and barriers.
- Use assessment tools that are known to produce valid and reliable results.
- Conduct a variety of tests to understand what is being assessed and for what purpose.
- Administer assessment instruments properly and under conditions that do not adversely affect performance.

Formal assessments should be given in a quiet environment. Administering assessments in places with high traffic or other distractions can affect the job seeker's score and thus alter the reliability of the assessment. The Career Advisor should clearly explain the purpose of each assessment and how to complete it.

| Approved By:<br>Rick Beasley, Executive Director | Update to: | Issued by:<br>Adult Programs |
|--------------------------------------------------|------------|------------------------------|
|                                                  |            |                              |

# C. <u>Developing the Individual Employment Plan (IEP)</u>

After the career advisor analyzes the results of multiple assessments and determines the participant's strengths, interests, abilities, and potential areas for further development, the Career Advisor and the job seeker will collaborate to develop an Individual Employment Plan (IEP).

The initial IEP shall be completed within 30 days of the initial individualized service. The IEP shall be updated to reflect when changes in activities take place, which alter the original plan of services.

Before creating, the IEP in EMD/EM the Career Advisor must ensure the following has been completed:

- The OAS has been completed.
- The WP participant must have been deemed eligible to receive WIOA services.
- The WIOA Participation has been completed.
- Participant should have completed career exploration and identified clear and specific employment goals.
- The participant's current skills should have been assessed through Basic Skills testing, review of credentials and an analysis of work history.
- Activity 205 for the IEP must be opened at the initiation of the Plan. The service start date should match the IEP creation date.

The IEP is an agreement between the participant and Career Advisor about how the job seeker will progress on the way to meeting his or her goals. IEPs are most effective when tailored to the specific needs of the job seeker, referenced often, and updated regularly to chart and reflect any changes. The Career Advisor will work with participants to develop the IEP that set specific, measurable, obtainable goals and provide reasonable timeframes. The Career advisor should use the content from the IEP as a roadmap to help the job seeker achieve employment. When planning a course of action for an IEP, the career advisor should consider the following:

- The job seeker's vision. Based on the job seeker's current situation, his or her vision is where he or she would like to be after the education, training, or other services are received.
- Next steps. These are the actions the job seeker needs to take at any point in the program or service strategy. This part of the IEP is dynamic and requires updating as the steps are being completed.
- Milestones. Milestones denote when a step in the IEP is complete or an objective has been achieved. They should be specific, measurable, and attainable within a designated timeframe.

The career advisor should use information gathered during the assessment to understand the job seeker's current situation and how this affects his or her short and long-term plans.

| Approved By:                     | Update to: | Issued by:     |
|----------------------------------|------------|----------------|
| Rick Beasley, Executive Director | -          | Adult Programs |
|                                  |            | •              |
|                                  |            |                |

Short-term plans including goals, objectives, services, and milestones that are set for the period when services are rendered should be included in the IEP.

Labor market information (LMI) is another key resource for developing an IEP. LMI includes important information on the local job market, such as short-term job openings and wages, high-growth or in-demand occupations and industries, employment trends, and projections of future supply and demand in the labor market. LMI can be used to direct the participant toward careers in occupations or industries that are predicted to have relatively high demands for labor. Career Advisors review current positions in the participant's commuting area to ensure a sufficient number of job openings; and that they connect the available openings to occupations for participant. If the participant does not have the work history to match the available occupations, the Career Advisor refers the participant for more in-depth assessments.

The IEP must document and describe the following:

- The participant's employment goals
- The appropriate achievement objectives
- The determination of the need for training services:
  - Occupational Skills Training (OST)
  - On-the-Job Training (OJT)
  - Customized Training (CT)
  - Incumbent Working Training (IWT)
  - Transitional Jobs (TJ)
  - Pre-Apprenticeship
  - Paid Work Experience (PWE)
- The appropriate combination of services for the participant to achieve the employment objectives

The following must be documented in detail in the IEP for training services:

- The participant had an interview, evaluation, and/or assessment, including career planning, have been determined to be in need of training services,
- Unlikely or unable to obtain or retain employment that leads to economic self-sufficiency,
- In need of training services to obtain or retain employment that leads to economic self-sufficiency, and
- Have the skills and qualifications to successfully complete the program.

The following must be answered in detail in the IEP for all Workbased Training:

- Does the participant need to learn skills for the desired position, or have those skills already been acquired?
- Does the participant have a need for training?
- What is the best way for the participant to obtain the skills needed (i.e., OJT or occupational skills training)
- Can the position be obtained at this company without Workbased Training?
- Is the participant likely to succeed in training?

**NOTE:** When documenting the need for all training services an explanation of what, when, where, and how must be included. The more details that are added the clearer the

| Approved By:<br>Rick Beasley, Executive Director | Update to: | Issued by:<br>Adult Programs |
|--------------------------------------------------|------------|------------------------------|
|--------------------------------------------------|------------|------------------------------|

roadmap will be in providing the appropriate services to the participant in reaching their employment goals.

A printout of the EMD/EM Career Plan signed by the participant and staff must be kept in their permanent case file, Section II.

Career Advisors should follow this IEP model when collaborating with the participant during the IEP process.

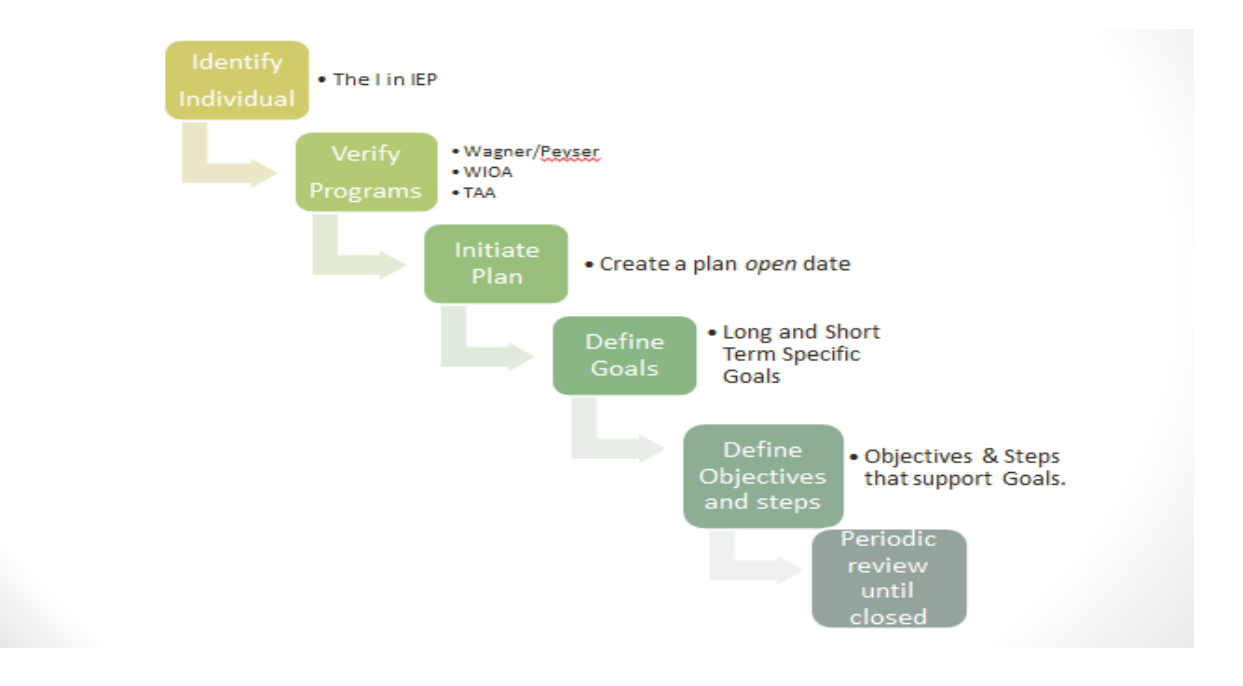

## **D.** Navigation

i. Creating Objective Assessment Summary (OAS)

| Manage Employers                | •   |     |                            |                   |                         |                        |            |                       |
|---------------------------------|-----|-----|----------------------------|-------------------|-------------------------|------------------------|------------|-----------------------|
| Manage Resumés                  | +   |     | Programs                   |                   | Plan                    | E                      | ssessments |                       |
| Manage Job Orders               | -   |     |                            |                   |                         |                        |            |                       |
| Manage Labor<br>Exchange        | •   |     |                            |                   |                         |                        |            |                       |
| Manage Activities               | - F | Obj | jective Asses              | sment Su          | mmary                   |                        |            |                       |
| Manage Providers                | ->  | #   | LWIA/Region                | Office            | Program                 | Staff                  | Date       | Action                |
| Manage Scan Card                | - F |     |                            | Location          |                         |                        |            |                       |
| Manage Case<br>Assignment       | ÷   | 845 | South Florida<br>Workforce | Miami<br>Business | Workforce<br>Investment | Member<br>Twentythree. | 11/22/2011 | <u>Edit</u><br>Delete |
| Manage Follow-Up and<br>Surveys | d   |     | Board                      | Center            | Act<br>Program          | Staff                  |            | Print                 |
| Manage Funds                    | -   |     |                            |                   |                         |                        |            |                       |

| Approved By:<br>Rick Beasley, Executive Director | Update to: | Issued by:<br>Adult Programs |
|--------------------------------------------------|------------|------------------------------|
|                                                  |            |                              |

Under Staff Profiles click on the Case Management Tab, Chose the Plan Tab, click on Create Objective Assessment Summary:

| 🍯 Employ Florida - Case         | Management - IEP/ISS     |                                |                         |
|---------------------------------|--------------------------|--------------------------------|-------------------------|
| MARKETPLACE                     |                          |                                |                         |
| Currently Managing              |                          |                                |                         |
| MARINO, DAN                     | [ <u>Assist an In</u>    | dividual   Staff Services      | s   My Portfolio ]      |
| Release Individual              | 🕀 🔤 <u>My Individual</u> | 🕀 🔤 <u>My Individual</u>       | Staff's Profiles        |
| Assist a new Individual         | Profiles                 | FIGHS                          | General Profile Summary |
| My Workspace                    |                          |                                | Case Notes              |
| My Staff Resources              |                          |                                | Documents               |
| My Staff Account                |                          |                                | 🖃 🖼 Case<br>Management  |
| Services for<br>Workforce Staff |                          |                                | Programs Plan           |
| Manage Individuals 🔹 🕨          | 1                        |                                | Assessments             |
| Manage Employers >              |                          |                                | 🖾 <u>Reports</u>        |
| Manage Resumés 🔷 🔸              | Programs                 | Plan                           | Assessments             |
| Manage Job Orders               |                          |                                |                         |
| Manage Labor ,<br>Exchange      |                          |                                |                         |
| Manage Activities               | Objective Assessn        | nent Summary                   |                         |
| Manage Providers 🛛 🕨            | There are I              | No Objective Assessme          | ent Summaries           |
| Manage Scan Card >              |                          |                                |                         |
| Manage Case ,<br>Assignment     | C                        | reate Objective Assessment Sun | nmary                   |
| Manage Follow-Up and            | Individual Employr       | ment Plan                      |                         |

1. General information about the participant, program enrolled, and plan dates, Employment History and Education, comes from the Registration and Background information. Update as needed.

| Please complete the<br>information below.                                    | e Objective Assessment Summar<br>This information is valid for one (                      | * Last Name<br>Age at<br>Assessment                                                      | Marino                                                         | e Assessment Su_                                  | Accelural Standardon                                                                            |
|------------------------------------------------------------------------------|-------------------------------------------------------------------------------------------|------------------------------------------------------------------------------------------|----------------------------------------------------------------|---------------------------------------------------|-------------------------------------------------------------------------------------------------|
| (*) indicates require<br>fields.                                             | d For help click the question ma<br>to e                                                  | Residence Addres                                                                         | 55                                                             | Alternate Contact<br>Alternate Contact            | Click Here                                                                                      |
| General Informatio                                                           | n                                                                                         | * Address Line 1                                                                         | 19999 N Miami Ave                                              | Staff                                             |                                                                                                 |
| User ID<br>WIASRD ID<br>Program<br>Application ID<br>LWIA<br>Office Location | 13MARINO13<br>WP<br>8580 *<br>South Florida Workfo *<br>Carol City One Ston Career Center | Address Line 2 City State Zip Code Primary Phone Number Alternate Phone Number Eav Phone | Mami<br>Florida •<br>33177<br>305 -871 -5522<br>786 -444 -3322 | Staff User ID<br>* Date Completed<br>Overall Note | MSTAFF23 (Staff Member Twentythree )<br>65/93/2012 ©<br>[Spell Check ]<br>Carcel Faich RestP    |
| Assessment<br>Create Date                                                    | 05/03/2012                                                                                | Number<br>Email                                                                          | godolphins@yahoo.com                                           | Services DF                                       | Portfolio @ Site Map & Preferences @ Assistance                                                 |
| IEP ID #                                                                     |                                                                                           |                                                                                          |                                                                | Privacy Statement   Discla                        | imer   Terms of Use   Recommended Settings   EEO   Protect Your<br>About this Site   Contact Us |
| * First Name                                                                 | Dan                                                                                       | Alternate Contact                                                                        |                                                                |                                                   |                                                                                                 |
| Middle Initial                                                               | в                                                                                         | Alternate Contact                                                                        | Click Here                                                     |                                                   | G Home                                                                                          |
| * Last Name                                                                  | Marino                                                                                    |                                                                                          |                                                                |                                                   |                                                                                                 |
| Are at                                                                       |                                                                                           | Staff                                                                                    |                                                                | 0                                                 |                                                                                                 |

| Approved By:<br>Rick Beasley, Executive Director | Update to: | Issued by:<br>Adult Programs |
|--------------------------------------------------|------------|------------------------------|
|--------------------------------------------------|------------|------------------------------|

2. Information about Employment History must be reviewed and up-dated if necessary.

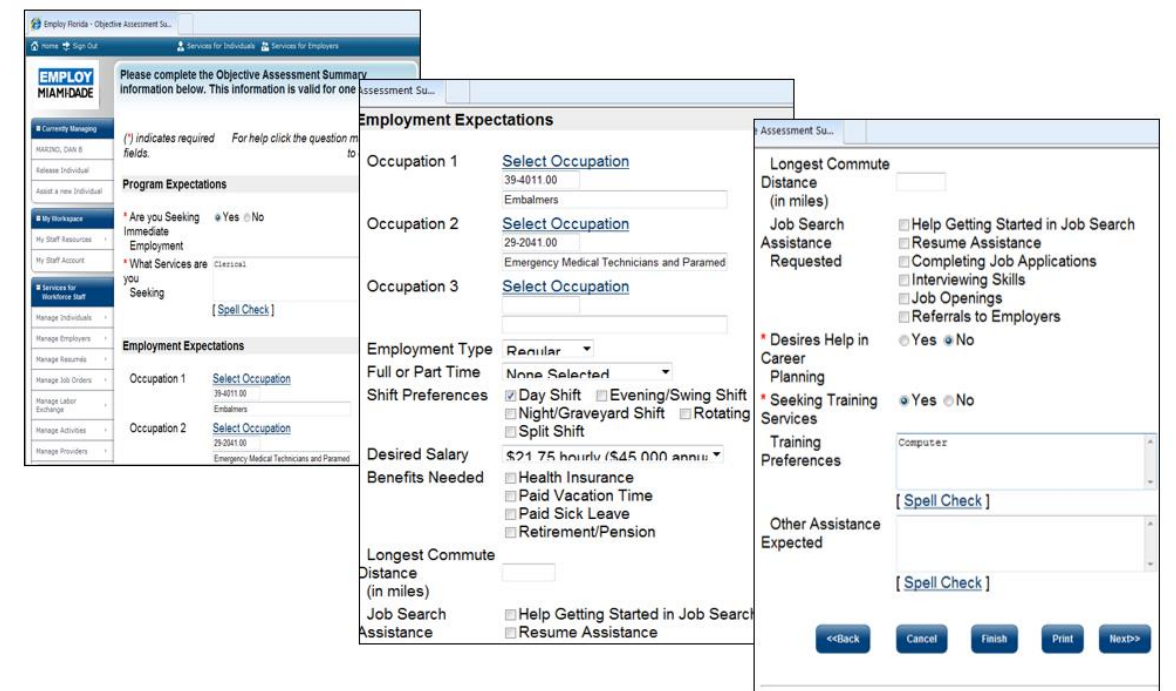

3. Infornation about Education and Basic Skills, review and up-date as needed.

| lease complete                  | e the Objective Assessment Summary            |         | Objective Assessment S                               | iu                                                                                        |
|---------------------------------|-----------------------------------------------|---------|------------------------------------------------------|-------------------------------------------------------------------------------------------|
| nformation belo                 | ow. This information is valid for one (1) yea | ir.     | Basic Skills / Educa                                 | ation Factors                                                                             |
| (*) indicates requ              | uired For bein click the question mark ico    | n nevt  | High School<br>Dropout:                              |                                                                                           |
| elds.                           | to each s                                     | ection. | Basic Skills<br>Deficient:                           |                                                                                           |
| ducation Histo                  | bry                                           | 0       |                                                      | Reading below 9th Grade Math below 9th Grade Language Below 9th Grade Literacy Non-Reader |
| Highest Grade<br>Completed:     | Rachelor's Degree                             | -       | Lacks Computer                                       |                                                                                           |
| Currently<br>inrolled in        | No. Not Attending Any School                  | •       | Limited English<br>Proficiency:                      |                                                                                           |
| School:<br>Education<br>History | *                                             |         | Currently Enrolled<br>in<br>ABE/Literacy or<br>ESOL: | 0                                                                                         |
| Assessment<br>Summary:          | [ Spell Check ]                               |         | Behind Grade<br>Level for<br>Age (Youth Only):       |                                                                                           |
|                                 |                                               |         | Basic<br>Skills/Education                            | ·                                                                                         |
| asic Skills / Ec                | ducation Factors                              | 0       | Factors<br>Assessment<br>Summary:                    | [ Spell Check ]                                                                           |
| High School<br>Propout:         |                                               |         | <td>Cancel Finish Print Next&gt;&gt;</td>            | Cancel Finish Print Next>>                                                                |
| Basic Skills<br>Deficient:      |                                               |         |                                                      |                                                                                           |

| Approved By:<br>Rick Beasley, Executive Director | Update to: | Issued by:<br>Adult Programs |
|--------------------------------------------------|------------|------------------------------|
|                                                  |            |                              |

| Assessment Su                                                                                                    |                                          |                                       |                              | e Assessment Su                                                                              |                                                                           |
|----------------------------------------------------------------------------------------------------|------------------------------------------|---------------------------------------|------------------------------|----------------------------------------------------------------------------------------------|---------------------------------------------------------------------------|
| 🤱 Ser                                                                                                    | vices for Individuals 🛛 🟦 Si             | ervices for Employers                 |                              | 🛔 Services for                                                                               | r Individuals 🛛 📸 Services for Employers                                  |
| Please complete<br>information belo                                                                                                    | the Objective Ass<br>w. This information | sessment Summa<br>on is valid for one | ry<br>(1) year.              | Please complete the C<br>information below. Th                                               | Objective Assessment Summary<br>is information is valid for one (1) year. |
| (*) indicates requ<br>fields.<br>Degrees                                                                                                    | iired For help c                         | lick the question m<br>to             | ark icon nex<br>each sectior | (*) indicates required fields.                                                               | For help click the question mark icon next<br>to each section.            |
|                                                                                                    |                                          |                                       |                              | Certificates                                                                                 | 0                                                                         |
| Degree                                                                                                    | Issuing<br>Institution                   | Completion<br>Date                    | Action                       |                                                                                              | Itaa Kasa Itaa Kasa Itaa Itaa Itaa Itaa Itaa Itaa Itaa I                  |
| <u>Bachelor's</u><br><u>Degree</u>                                                                                                    | UM                                       | 01/1976                               | Edit  <br>Delete             | Certificate License<br>No Certifications                                                     | Organization Completion Date Action                                       |
| < <back< td=""><td>[ Add a New<br/>Cancel Fin</td><td>Degree ]<br/>ish Print N</td><td>ext&gt;&gt;</td><td>&lt;<back< td=""><td>[Add a New Certificate]<br/>Cancel Finish Print Next&gt;&gt;</td></back<></td></back<> | [ Add a New<br>Cancel Fin                | Degree ]<br>ish Print N               | ext>>                        | < <back< td=""><td>[Add a New Certificate]<br/>Cancel Finish Print Next&gt;&gt;</td></back<> | [Add a New Certificate]<br>Cancel Finish Print Next>>                     |

4. Complete these Assessments.

| - Objective Assessment Su                       | L                             |                                                                                                    |                                          |            |                                                                                                    | Objective Assessment S                                    | u            |                                                                                                    |
|-------------------------------------------------|-------------------------------|----------------------------------------------------------------------------------------------------|------------------------------------------|------------|----------------------------------------------------------------------------------------------------|-----------------------------------------------------------|--------------|----------------------------------------------------------------------------------------------------|
|                                                 |                               | Impression                                                                                                    | icrosoft Internet Explorer prov          | ided       | by South Florida W                                                                                       | Contacts:                                                 |              |                                                                                                    |
|                                                 |                               | Negative Attitude Lacks Proper Attire                                                                                    | folders/case/iep/oas/oas                 | empl       | loymenthistory.asp?objectivesummaryidno=908                                                              |                                                           |              | Telephone in Home     Access Telephone (Neighbor/Other)                                             |
|                                                 | Need to Improve Communication |                                                                                                    | објесние жузебушена за                   |            |                                                                                                    | -                                                         |              | Adequate Contact Person(s) Transient History Not at this time                                       |
|                                                 |                               | Skiis                                                                                                    | 👗 Service                                | es for     | Individuals 🔠 Services for Employers                                                                     | Work Attire:                                              |              |                                                                                                    |
| Resume:                                         |                               | Has Acceptable Resume                                                                                                    | Please complete th<br>information below. | e O<br>Thi | bjective Assessment Summary<br>s information is valid for one (1) year.                                  |                                                           |              | Uniforms Interviewing Clothes Needs Work Tools/Equipment                                            |
|                                                 |                               | Resume Requires Revision     Does not Have Resume     Unable to Identify/Communicate     Transferable Skills             | (*) indicates required fields.           | đ          | For help click the question mark icon next to<br>each section                                            | Emergency<br>Food/Nutritional<br>Needs:<br>Work Readiness |              |                                                                                                    |
| Application                                     |                               |                                                                                                    | Work Readiness                           |            | 6                                                                                                    | Summary:                                                  |              | -                                                                                                   |
| Completion:                                     |                               | I Lacks Thoroughness                                                                                                    | Descendent Const                         |            |                                                                                                    |                                                           | [ <u>S</u> p | ell Check ]                                                                                         |
|                                                 | _                             | Needs to Address Sensitive Issues<br>(I.e. Criminal Record)<br>Neatness<br>Difficulty Summarizing Skills/Work<br>History | Dependent Care                           |            | Child Care<br>Special Needs Child<br>Adult Care<br>Not at This Time                                      | Motivational<br>Factors<br>Affecting<br>Employment        | or<br>□      | Negative Work Attitude     Protruitly issues     Attendance Problems     Co-Worker Relations Issues |
| Appearance/Hygiene                              |                               |                                                                                                    | Comments:                                |            |                                                                                                    | Career Decision<br>Making<br>(Clearly defined             |              |                                                                                                    |
| Needs to Learn                                  |                               |                                                                                                    | Transportation                           | [24        | pell Check ]                                                                                             | goals/plans):<br>Interviewing Skills:                     |              |                                                                                                    |
| Labor Market                                    |                               |                                                                                                    | Transportation.                          |            | Drivers License:                                                                                         |                                                           |              | Difficulty Making Positive First                                                                    |
| Workplace<br>Behavior<br>Assessment<br>Summary: | [ <u>Sp</u>                   | ell Check ]                                                                                                    |                                          |            | Has a Valid License Does not have a License Suspended Restrictions DUI                                   |                                                           |              |                                                                                                    |
|                                                 |                               |                                                                                                    |                                          |            | Automobile                                                                                               |                                                           |              |                                                                                                    |
| ««Back                                          | Cano                          | el Finish Print Next>                                                                                                    |                                          |            | Owns Automobile Auto Needs Repair Lacks Automobile Insurance Cannot Afford Gasoline Automobile Impounded |                                                           |              | *                                                                                                   |

| Approved By:<br>Rick Beasley, Executive Director | Update to: | Issued by:<br>Adult Programs |
|--------------------------------------------------|------------|------------------------------|
|                                                  |            |                              |

| objective rossessment of | Mass.                                              | bjective Assessment S | 5u                    |                   | Barriers To Employment           |                                                                                                    |                              |
|--------------------------|----------------------------------------------------|-----------------------|-----------------------|-------------------|----------------------------------|----------------------------------------------------------------------------------------------------|------------------------------|
| information below.       | This information is valid for o                    | Living Environme      | nt                    | 0                 | Lacks Significant Work           |                                                                                                    |                              |
|                          |                                                    | Transfer Street       |                       |                   | History:                         | 1.1                                                                                                    |                              |
|                          |                                                    | Housing               | 121                   |                   | Sporadic or Limited Work         |                                                                                                    |                              |
|                          |                                                    |                       | R Homeless            |                   | History.<br>Restricted Commuting | 11                                                                                                    |                              |
| (*) indicates required   | 1 For help click the question m                    | a                     | Residing in Shelter   |                   | Distance:                        |                                                                                                    |                              |
| fields.                  |                                                    |                       | EFacing Possible Evic | Conditions        | Restricted Work                  | •                                                                                                    |                              |
|                          |                                                    |                       | Needs Energy Assist   | ance              | Unrealistic Wage                 |                                                                                                    |                              |
| Health & Behaviora       | al Observations                                    |                       | Resides in Public Ho  | using             |                                  |                                                                                                    |                              |
|                          |                                                    |                       | Lindt at this time    |                   | Legal Issues                     |                                                                                                    |                              |
| 11                       | -                                                  | Home Life:            | 0                     |                   | Legal issues.                    |                                                                                                    |                              |
| Health                   | D                                                  | C102.0000-0750.0001   | High Risk Family/Livi | ng Situation      |                                  | Currently on Pro                                                                                                    | bation                       |
|                          | and a she block at the second                      |                       | Lacks Family Suppo    | t System          |                                  | Existing/Pending                                                                                                    | Work                         |
|                          | Lacks Medical Insurance                            | 9                     | □Victim of Domestic V | olence            |                                  | EPending Court A                                                                                                    | on Claims<br>Court Appearanc |
|                          | Disclosed Disability                               |                       | Enot at this time     |                   |                                  | Court Ordered t                                                                                                    | o Pay                        |
|                          | Needs Glasses                                      | Living                |                       |                   |                                  | EWage Garnishm                                                                                                    | ent                          |
|                          | Needs Dental Work                                  | Environment           |                       |                   | Single Parent                    |                                                                                                    |                              |
|                          | Speech Impairment                                  | Summary               | I Cooli Check 1       |                   | Displaced Homemaker              | 0                                                                                                    |                              |
|                          | Cannot Afford Medication<br>Reasonable Accommodati | l Community -         | ( Spearchers )        |                   | Pregnant or Parenting            | D                                                                                                    |                              |
|                          |                                                    | Economic Factors      | / Financial Situation |                   | Youth:                           |                                                                                                    |                              |
|                          | Required                                           |                       |                       |                   | LWIA Designated Barrier          | 0                                                                                                    |                              |
|                          | Limitations in Ability to W                        | Credit/Financial:     | 18                    |                   | Other:                           |                                                                                                    |                              |
|                          | Jobs                                               |                       | Bankruptcy            |                   | No Barriers to                   |                                                                                                    |                              |
|                          | Health has been cause for                          | br                    | Poor Credit History/E | ad Debts          | Readiness Issues:                |                                                                                                    |                              |
|                          | Absences from Job                                  |                       | Services              | ement             | Employment Barriers              |                                                                                                    |                              |
|                          | Pending Surgery or Medi                            | c                     | Needs Consumer Cr     | dit Councoling    | Assessment Summary               |                                                                                                    |                              |
|                          | □Not at this time                                  |                       | Services              | Other Assistance  | Received                         |                                                                                                    |                              |
|                          |                                                    |                       | Defaulted Student L   | other Assistance  | received                         |                                                                                                    |                              |
| Pohavior                 |                                                    |                       | Not at this time      | Public Assistance |                                  | No. of Length of Length of |                              |
| Dellaviol.               | LI                                                 | Economic              |                       |                   | (TANE)                           | reedy Parnines                                                                                                    |                              |
|                          | Domonstrates I ow Solf F                           | Croppin               | 1                     |                   | Housing                          |                                                                                                    |                              |
|                          | Demonstrates Behaviora                             | Droblome              |                       |                   | El Foster Care                   |                                                                                                    |                              |
|                          | Demonstrates Demoniona                             | FIUDICIIIS            |                       |                   | ENot at this time                |                                                                                                    |                              |
|                          | E Requires Medication                              |                       |                       | Partner Services: |                                  |                                                                                                    |                              |
|                          | Disclosed Disability                               | 1000                  |                       |                   | mAdult Education                 |                                                                                                    |                              |
|                          | Required Therapy/Treat                             | nent                  |                       |                   | EMSEW                            |                                                                                                    |                              |
|                          | ■Not at this time                                  |                       |                       |                   | E Veterans                       |                                                                                                    |                              |
|                          |                                                    |                       |                       |                   | ENAFTA/TAA                       |                                                                                                    |                              |
| Substance Abuse:         |                                                    |                       |                       |                   | OVocational Rehabilit            | tation                                                                                                    |                              |
|                          |                                                    |                       |                       |                   | Community Service                | s Block Grant                                                                                                    |                              |
|                          | Seeks Referral for Treat                           | nent                  |                       |                   | E Food Stamp Emplo               | ment and                                                                                                    |                              |
|                          | Failed Drug Test                                   |                       |                       |                   | Training Activities              | CAMPER VERY NO.                                                                                                    |                              |
|                          | Not at this time                                   |                       |                       | Other Assistance  | 201010                           | 14                                                                                                    |                              |
|                          |                                                    |                       |                       | Received          |                                  |                                                                                                    |                              |
|                          |                                                    |                       |                       |                   | [Spell Check ]                   |                                                                                                    |                              |
|                          |                                                    |                       |                       |                   |                                  |                                                                                                    |                              |

5. Record Results of Tests and Assessments.

| Servi                                                                                                    | ices for Individuals 🛛 👬 Services for Em          | nployers                                   |
|----------------------------------------------------------------------------------------------------|---------------------------------------------------|--------------------------------------------|
| Please complete t<br>nformation below                                                                         | he Objective Assessme<br>. This information is va | ent Summary<br>lid for one (1) year.       |
| (*) indicates require<br>fields.                                                                              | ed For help click the qu                          | uestion mark icon next to<br>each section. |
| Testing Results                                                                                               |                                                   | <b>9</b>                                   |
| Basic Skill<br>Assessment:<br>Other Testing:<br>Aptitude:<br>Career Interest:<br>Testing Results<br>Comments: | Click Here                                        |                                            |
| d                                                                                                    | [ Spell Check ]                                   |                                            |
| < <ba< td=""><td>ck Cancel Finish</td><td>h Print</td></ba<>                                                  | ck Cancel Finish                                  | h Print                                    |
| Services 🗗 F                                                                                                  | ortfolio 🥯 Site Map 💣 Prefer                      | rences @Assistance                         |
| Privacy Statement   Discla                                                                                    | imer   Terms of Use   Recommended                 | Settings   EEO   Protect Yourself          |

| Approved By:<br>Rick Beasley, Executive Director | Update to: | Issued by:<br>Adult Programs |
|--------------------------------------------------|------------|------------------------------|
|--------------------------------------------------|------------|------------------------------|

| Print Window                                 | Close Window                                                    |
|----------------------------------------------|-----------------------------------------------------------------|
|                                              |                                                                 |
| Objective Assessment Summary:                |                                                                 |
| Name: Dan B Marino                           | Phone: 3058715522                                               |
| Address: 19999 N Miami Ave                   | Alt Phone: 7864443322<br>Email Address:<br>godolphins@yahoo.com |
| City State Zip: Miami FL 33177               | LWIA: South Florida Workforce<br>Board                          |
| User ID: 13MARINO13                          | WIASRD ID:                                                      |
| Program: Wagner-Peyser                       | Application ID: 8580                                            |
| Office Location: Carol City One Stop C       | Career Center - 4814                                            |
| Assessment Create Date: 5/3/2012             | Age at Assessment: 52                                           |
| Attach Active Plan: No<br>Staff ID: MSTAFE23 | IEP ID:<br>Date Completed: 5/3/2012                             |
| Overall Note: REA participant scheuled       | to complete OAS                                                 |
| Program Expectations:                        |                                                                 |
| Services Sought: Clerical                    | Immediate Employment: Yes                                       |
| Employment Expectations:                     |                                                                 |
| Occupation 1: 39-4011.00 -                   | Occupation 2: 29-2041.00 -                                      |
| Embalmers                                    | Emergency Medical Technicians and                               |
| Occupation 3:                                | Paramedics                                                      |
| Desired Salary: \$21.75 hourly               | Full or Part Time:                                              |
| (45,000 annually) or more                    |                                                                 |
| Maximum Commute (in Miles):                  | Seeking Training Services: Yes                                  |
| Shift Preferences: Day Shift                 | Desires Help in Career Planning:                                |
| lab Garach Analatana Baranatah               | No                                                              |
| ion search accietance Demineter.             | KONDITE NOONON'                                                 |

7. Printing the OAS: A completed OAS must be printed, signed and dated by the participant and Career Advisor, the original must be maintained in the case file and a copy provided to the participant. If this process is being conducted via an upload into EMD/EM then the email signature confirmation will suffice.

| Duties:<br>Prepare bodies for interment in conform                                                                                           | nity with legal requirements.                 |      |  |  |  |
|----------------------------------------------------------------------------------------------------|-----------------------------------------------|------|--|--|--|
| Health and Behavioral Observations                                                                                                    | <u></u>                                       |      |  |  |  |
| Health: Yes<br>Lacks Medical Insurance Coverage,<br>Pending Surgery or Medical Leave<br>Substance Abuse: Yes<br>Seeks Referral for Treatment | Behavior: Yes<br>Demonstrates Low Self-Esteem |      |  |  |  |
| Living Environment:                                                                                                    | summary.                                      |      |  |  |  |
| Living Environment:<br>Housing: Yes Home Life:                                                                                               |                                               |      |  |  |  |
| Living Enviroment Assessment Sum                                                                                                    | imary:                                        |      |  |  |  |
| Economic and Financial Situation:                                                                                                    |                                               |      |  |  |  |
| Credit Financial: Yes<br>Bankruptcy, Poor Credit History/Bad De                                                                              | bts                                           |      |  |  |  |
| Economic Factors Situation Assess                                                                                                    | ment:                                         |      |  |  |  |
| Reviewed With Customer                                                                                                    | Agree 🗆 Disagree                              |      |  |  |  |
|                                                                                                    |                                               |      |  |  |  |
|                                                                                                    |                                               |      |  |  |  |
| Customer Signature                                                                                                    |                                               | Date |  |  |  |
| Case Manager Signature                                                                                                    |                                               | Date |  |  |  |

| Approved By:<br>Rick Beasley, Executive Director | Update to: | Issued by:<br>Adult Programs |
|--------------------------------------------------|------------|------------------------------|
|--------------------------------------------------|------------|------------------------------|

### ii. Creating the Individual Employment Plan (IEP)

The IEP can be found under Staff profiles > Case Management profile > Plan > Create Individual Employment Plan/Service Strategy.

When you click the Create Individual Employment Plan/Individual Service Strategy button, four tabs will appear Plan, Goals, Objectives and Services. Completion of each tab is required to complete the IEP.

1. The Plan Tab contains general information about the participant, program they are enrolled in and plan dates. Identifying Information: This section contains display-only information, including Plan ID Number, State ID, User ID, Name, Created By, Create On, Last Edited By, and Edited On fields.

| 🕀 🚘 My Individual Profiles | My Individual Plans     My Individual Plans     More applications     Online Applications     Myritual Recruiter     Employment Geals     Merida Plan Profile     Second Plan Profile     Financial Plan Profile | Staff Profiles     Summary     Summary     Gase Notes     Activities     Dosuments     Identity iss     Gase Mana     Case Mana     Poorama     Pan     Assessment     Han     Assessment | file<br>(Staff)<br>van<br>sement Profile<br>vary<br>ta |
|----------------------------|----------------------------------------------------------------------------------------------------|----------------------------------------------------------------------------------------------------|--------------------------------------------------------|
| Case Summary               | Programs                                                                                                    | Plan                                                                                                    | Assessments                                            |
| ividual Employment Plan    | There are No Objective Assessment<br>Create Objective Assessment S                                                                                                    | Summaries                                                                                                    |                                                        |
|                            | There are No Individual Employm                                                                                                    | ent Plans                                                                                                    |                                                        |

**The Currently Participating tab:** Displays the programs in which this participant is currently participating, along with application and participation dates.

| Plan               | Goals                 | Objectives                | Services                         |
|--------------------|-----------------------|---------------------------|----------------------------------|
| indicates required | f fields.             | For h                     | elp click the question mark icor |
| lentifying Inform  | nation                |                           |                                  |
| Plan ID Number     |                       | 0                         |                                  |
| State ID           |                       | 11555                     |                                  |
| User Name          |                       | MARYDOE100                |                                  |
| User ID            |                       | 9556242                   |                                  |
| Name               |                       | Doe, Mary-Test            |                                  |
| Created By         |                       | MSTAFF1                   |                                  |
| Create On          |                       |                           |                                  |
| Last Edited By     |                       |                           |                                  |
| Edited On          |                       |                           |                                  |
| urrently Partici   | pating In             |                           |                                  |
| particip           |                       |                           |                                  |
| irrently particip  | ating in the followin | g programs:               | -                                |
| Nagner Peyser:     |                       | Application Date: 07/21/2 | 015                              |

| Approved By:                     | Update to: | Issued by:      |  |  |  |  |
|----------------------------------|------------|-----------------|--|--|--|--|
| Pick Boselov, Executive Director |            | Adult Programs  |  |  |  |  |
| Rick Beasley, Executive Director |            | Adult Flograins |  |  |  |  |
|                                  |            |                 |  |  |  |  |
|                                  |            |                 |  |  |  |  |
| Dara 11                          |            |                 |  |  |  |  |

Plan Information: From this screen, staff can enter or select information as follows: Complete required fields marked with a red asterisk (\*).

- Enter the Plan Start Date in the field provided, using a MM/DD/YYYY format (i.e. 12/10/2003).
- You can also click on the calendar icon to select a date, or click the Today link to enter today's date.
- Select the LWDB- Region 23 (CareerSource South Florida) and Office Location from the drop-down menu.
- If you are viewing the information for a previously-created IEP, you will not be able to edit the "Plan start" date, LWDB, or office location.
- Leave plan closed date blank.
- Click the "When printing plan do you want to print services?" check box if you want to print the list of services provided with the IEP plan.

| Plan Start Date                                   | 09/08/2015 (mm/dd/yyyy) Today            |   |
|---------------------------------------------------|------------------------------------------|---|
| * LWIA/Region                                     | South Florida Workforce Board            | ~ |
| * Plan started in office location                 | Carol City One Stop Career Center - 4814 | ~ |
| Plan closed on                                    | (mm/dd/yyyy) Today                       |   |
| When printing plan do you want to print services? | $\checkmark$                             |   |
| xit Wizard                                        |                                          |   |
|                                                   | Save Next >>                             |   |

• Click the Next button to save and continue.

The Goal Tab allows you to establish or edit goals for an IEP. The primary goal for Adult/Dislocated Worker participants is unsubsidized employment. ALL Adult/Dislocated Workers must have a short and long term identified employment goal.

General Information: This section lists the Username, Name, and Plan Start Date for the individual you are assisting.

| Step 2 of 4. Enter y | your information I | below. When you are finished click the <i>I</i> | Vext>> button.                       |
|----------------------|--------------------|-------------------------------------------------|--------------------------------------|
|                      |                    |                                                 |                                      |
| Plan                 | Goals              | Objectives                                      | Services                             |
|                      |                    | 🕢 Fo                                            | r help click the question mark icon. |
| General Informa      | ation              |                                                 |                                      |
| User Name            |                    | MARYDOE100                                      |                                      |
| User ID              |                    | 9556242                                         |                                      |
| Name                 |                    | Doe, Mary-Test                                  |                                      |
|                      |                    |                                                 |                                      |

| Approved By:<br>Rick Beasley, Executive Director | Update to: | Issued by:<br>Adult Programs |
|--------------------------------------------------|------------|------------------------------|
|--------------------------------------------------|------------|------------------------------|

Goal Information - This section allows you to enter information about the goal. Complete required fields marked with a red asterisk (\*). Select a LWDB- Region 23 (CareerSource South Florida) and Office (Career Center that is managing the IEP). If the participant is co-enrolled in a non-WIOA program staff should also select the coenrolled program.

Select a Type of Goal: Employment for Adult/Dislocated Workers

- Enter the "Term of the Goal": Long term, short term or intermediate.
- Enter a "Description of the Goal": The description of the goal would include details of the type of employment.
- Enter the "Date Established" using the MM/DD/YYYY format.
- Enter the "Estimated Completion Date" using the MM/DD/YYYY format; the date must be equal to or greater than the "Date Established" field entry.
- Make sure the "Completion Status" is Open (because you are creating the goal).
- Enter additional information (STEPS) in the Goal Details (STEPS) textbox provided. (e.g. Client is interested in the food service industry. Client likes cooking and really wants to work in the food industry).
- Write Steps in the Details Box. Steps are required for every Objective as they relate to the participant. Remember WHO, WHAT, WHEN and WHERE in creating steps.
- Click the Save button.

| LWIA/Region               | South Florida Workforce Board            | $\sim$ |
|---------------------------|------------------------------------------|--------|
| Office                    | Carol City One Stop Career Center - 4814 | $\sim$ |
| Program Affiliation       | SNAP Employment & Training               |        |
|                           | └─ TANF<br>✓ Wagner-Peyser               |        |
| Type of Goal              | Employment ~                             |        |
| Term of Goal              | Long Term 🗸                              |        |
| Description of Goal       | Teacher                                  |        |
| Date Established          | 09/08/2015 (mm/dd/yyyy) Today            |        |
| Estimated Completion Date | 09/01/2016 (mm/dd/yyyy) Today            |        |
| Actual Completion Date    | (mm/dd/yyyy)                             |        |
| Completion Status         | Open 🗸                                   |        |
| Reason Closed             | None Selected V                          |        |

| Approved By:<br>Rick Beasley, Executive Director | Update to: | Issued by:<br>Adult Programs |
|--------------------------------------------------|------------|------------------------------|
|                                                  |            |                              |

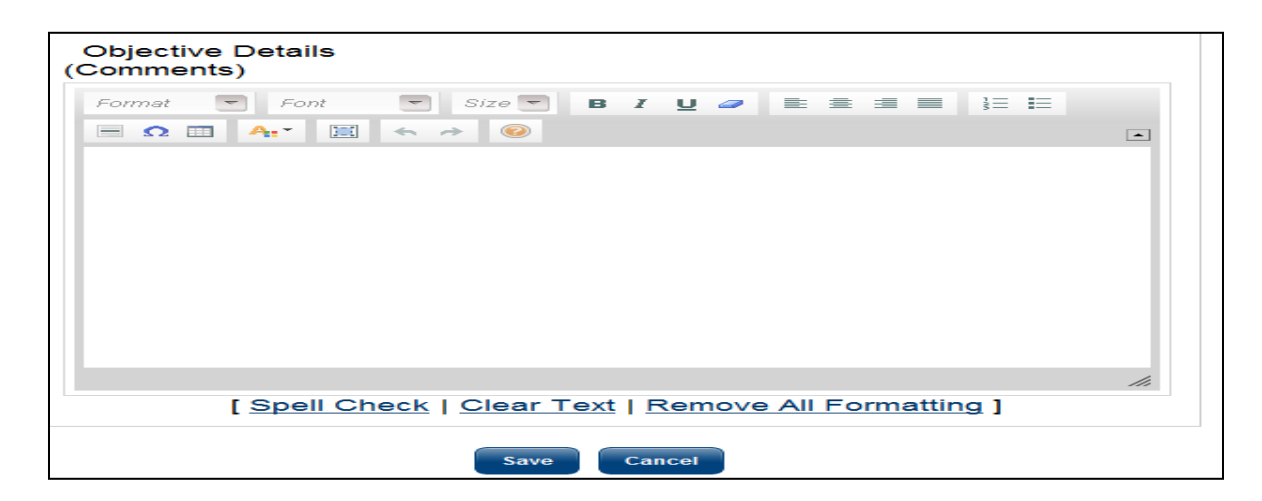

• Click the Next button to save and continue.

After you save the goal, the Goals screen will refresh with the added goal. Proceed to the Objectives tab by clicking NEXT or by clicking the Objectives tab.

- 2. The Goal Tab allows you to establish or edit goals for an IEP. The primary goal for Adult/Dislocated Worker participant is unsubsidized employment and employment goals must be identified.
  - General Information: This section lists the Username, Name, and Plan Start Date for the individual you are assisting.

|           | Goels                           |                                   | Obiec                                                       | tives         |                                  |                | Services                 |            |
|-----------|---------------------------------|-----------------------------------|-------------------------------------------------------------|---------------|----------------------------------|----------------|--------------------------|------------|
| oneral in | formation                       |                                   |                                                             |               | For h                            | elp click th   | e question               | mark icon. |
| Joer Nam  | •                               | м                                 | ARYDOE100                                                   |               |                                  |                |                          |            |
| Jser ID   |                                 | 95                                | 66242                                                       |               |                                  |                |                          |            |
| iame      |                                 | De                                | e, Mary-Test                                                |               |                                  |                |                          |            |
| P Goals   |                                 |                                   |                                                             |               |                                  |                |                          |            |
| P Goals   | Goat                            | Date<br>Established               | Est. date<br>for<br>Completion                              | Program       | Staff                            | Status         | Action                   |            |
| P Goals   | Goal<br>Employment -<br>Teacher | Date<br>Established<br>09/08/2015 | Est. date<br>for<br>Completion<br>09/01/2016                | Program<br>WP | Statt<br>Member<br>One,<br>Statt | Status         | Action<br>Edit<br>Delete |            |
| 2471      | Goal<br>Employment -<br>Teacher | Date<br>Established<br>09/08/2015 | Est. date<br>for<br>Completion<br>09/01/2016<br>Id New Goal | WP            | Staff<br>Member<br>One<br>Staff  | Status<br>Open | Action<br>Edg<br>Delete  |            |

- Goal Information This section allows you to enter information about the goal.
- Complete required fields marked with a red asterisk (\*).
- Select a LWDB- Region 23 (CareerSource South Florida) and Career center that is managing the IEP. If the participant is co-enrolled in a non-WIOA program staff should also select the co-enrolled program.
- Select a Type of Goal: Employment for Adult/Dislocated Workers.

| Approved By: Update to:          | Issued by:     |
|----------------------------------|----------------|
| Rick Beasley, Executive Director | Adult Programs |

- Enter the Term of the Goal: Long term, short term or intermediate.
- Enter a Description of the Goal: The description of the goal would include details of the type of employment or education.
- Enter the Date Established using the MM/DD/YYYY format.
- Enter the Estimated Completion Date using the MM/DD/YYYY format. This date must be equal to or greater than the Date Established field entry.
- Make sure the Completion Status is Open (because you are creating the goal).
- Enter additional information in the Goal Details (Comments) textbox provided. (e.g. Client is interested in the food service industry. Client likes cooking and really wants to work in the food industry).
- Click the Save button.

| General Information                     |                                            |
|-----------------------------------------|--------------------------------------------|
| User Name                               | MARYDOE100                                 |
| User ID                                 | 9556242                                    |
| Name                                    | Doe, Mary-Test                             |
| Plan Start Date                         | 9/8/2015                                   |
| Goal Information                        |                                            |
| * LWIA/Region                           | South Florida Workforce Board              |
| * Office                                | Carol City One Stop Career Center - 4814 🗸 |
| <ul> <li>Program Affiliation</li> </ul> | SNAP Employment & Training                 |
| * Type of Goal                          | Employment V                               |
| * Term of Goal                          | Long Term 🗸                                |
| * Description of Goal                   | Teacher                                    |
| * Date Established                      | 09/08/2015 (mm/dd/yyyy) Today              |
| * Estimated Completion Date             | 09/01/2016 (mm/dd/yyyy) Today              |
| Actual Completion Date                  | (mm/dd/yyyy) Today                         |
| * Completion Status                     | Open 🗸                                     |
| Reason Closed                           | None Selected V                            |
| Goal Details(Comments)                  |                                            |
|                                         |                                            |

After you save the goal, the Goals screen will refresh with the added goal. Proceed to the Objectives tab by clicking "Next" or by clicking the Objectives tab.

3. The Objectives Tab allows for the objectives associated with an IEP to be added. Creating a New Objective.

| Approved By:         Update to:         Issued by:           Rick Beasley, Executive Director         Adult Programs |  |
|----------------------------------------------------------------------------------------------------|--|
|----------------------------------------------------------------------------------------------------|--|

General Information - This section lists the User Name and Name of the individual you are currently assisting.

| Plan           | Goals  | Objectives     |   | Services                               |
|----------------|--------|----------------|---|----------------------------------------|
| General Inform | nation |                | 0 | For help click the question mark icon. |
| User Name      |        | MARYDOE100     |   |                                        |
| User ID        |        | 9556242        |   |                                        |
| Name           |        | Doe, Mary-Test |   |                                        |

Objective Information – If the participant has objectives that are not included in the pre-defined objectives list, you can create a free-form objective by clicking the Add new objective link.

Please note that the established date cannot be earlier than the current date.

- Complete required fields marked with a red asterisk (\*).
- Select the associated Goal: Employment or Educational.
- Enter the Objective Date Established.
- Select the Region and Career Center that is managing the IEP.
- Select Program Affiliation: Workforce Innovation and Opportunity Act (WIOA) Program.
- Type the specific Objective.
- Type the Date the objective was established using the MM/DD/YYYY format. You may also click the calendar icon to select the date.
- Type the Review Date using the MM/DD/YYYY format. You may also click the calendar icon to select the date. This date must be equal to or greater than the Date Established field entry.
- Click Save when you are finished.

| Teacher         A Career<br>Path         09/08/2015         10/08/2015         WP         Member<br>One,<br>Staff         Open         Edit Dele<br>Cone,<br>Staff           Teacher         Attend         09/08/2015         09/11/2015         WP         Member<br>One,<br>Open         Open         Edit Dele<br>Cone |
|----------------------------------------------------------------------------------------------------|
| Teacher Attend 09/08/2015 09/11/2015 WP Member Open Edit Dele                                                                                                    |
| Staff                                                                                                    |
| Select pre-defined objectives                                                                                                    |

| Approved By:<br>Rick Beasley, Executive Director | Update to: | Issued by:<br>Adult Programs |
|--------------------------------------------------|------------|------------------------------|
|--------------------------------------------------|------------|------------------------------|

Note: The suitability for ITA Training should be documented in the Case Note section entitled "Suitability for Training". The objectives required for ITA:

- Research LMI & Occupations
- Research Training Providers & Programs
- Submit ITA Approval Documents
- Attend Occupational Training
- Click next.
- 4. The Service Tab displays all services provided for the participant, including Universal (WP), WIOA and Generic. All services provided should relate back to the Objectives and Goals in the IEP.

General Information - This section displays the User Name and Name of the individual you are currently assisting.

| Plati              | Goals                       | 0              | piectives      |                       | Services                |
|--------------------|-----------------------------|----------------|----------------|-----------------------|-------------------------|
|                    |                             |                |                | For help click        | the question mark icon. |
| eneral Informatio  | n                           |                |                |                       |                         |
| ser Name           |                             | MARYDOE1       | 00             |                       |                         |
| Iser ID            |                             | 9556242        |                |                       |                         |
| ame                |                             | Doe, Mary-Te   | est            |                       |                         |
| P Services         |                             |                |                |                       |                         |
| App # -<br>program | Service/Activity            | Begin Date     | End Date       | Provider              | Staff                   |
| 16204859 - WP      | 205 - ***Develop<br>Service | A - 09/08/2015 | A - 09/08/2015 | Employment<br>Service | MSTAFF1                 |

- IEP Services This section lists the services associated with the IEP. Information displayed includes the App # - program, Service/Activity code, Begin Date, End Date, Provider, and the Staff who recorded the service. Click finish.
- 5. Results: A completed IEP will populate, this is an agreement between both the participant and the Career Advisor and becomes a living document that can be modified as needed. Goals, Objectives and Services must be updated throughout the participant's active participation while receiving WIOA services. This document becomes the road map to helping the participant reach their goal.

| Approved By:<br>Rick Beasley, Executive Director | Update to: | Issued by:<br>Adult Programs |
|--------------------------------------------------|------------|------------------------------|
|--------------------------------------------------|------------|------------------------------|

| General I                                                                                                    | nformation:                                                                                                    |                                                                                               |                                                                                             |                                                                                                    |                                              |                                                                                                    |                                         |                                                                                                    |                                |                                                    |                                    |
|----------------------------------------------------------------------------------------------------|----------------------------------------------------------------------------------------------------|-----------------------------------------------------------------------------------------------|---------------------------------------------------------------------------------------------|----------------------------------------------------------------------------------------------------|----------------------------------------------|----------------------------------------------------------------------------------------------------|-----------------------------------------|----------------------------------------------------------------------------------------------------|--------------------------------|----------------------------------------------------|------------------------------------|
| Plan ID:<br>User ID<br>Name:<br>Plan wa<br>Plan sta<br>location:<br>Plan clo                                                                    | s started on:<br>rted in office<br>sed on:                                                                                                    |                                                                                               | 51199<br>95562<br>DOE,<br>09/08/                                                            | 1<br>42<br>MARY-TEST<br>2015                                                                                                    |                                              |                                                                                                    |                                         |                                                                                                    |                                |                                                    |                                    |
| Goals and<br>Goal #                                                                                                    | Program<br>Affiliation<br>(5)                                                                                                    | Establishe<br>Type O                                                                          | id:<br>f Goal                                                                               | Term Of (                                                                                                    | Soal                                         | Dat<br>Establ                                                                                                    | te<br>ished                             | Estimated<br>Completion<br>Date                                                                                        | Ac<br>Comp<br>Di               | tual<br>pletion<br>ate                             | Status                             |
| 1                                                                                                    | WP                                                                                                    | Employm                                                                                       | ent                                                                                         | Long Term                                                                                                    |                                              | 9/8/201                                                                                                    | 5                                       | 9/1/2016                                                                                                    |                                |                                                    | Open                               |
| Goal De                                                                                                    | scription: To                                                                                                    | eacher                                                                                        |                                                                                             |                                                                                                    |                                              |                                                                                                    |                                         |                                                                                                    |                                |                                                    |                                    |
| Objectiv                                                                                                    | e(s) to Goal                                                                                                    | #: 1                                                                                          |                                                                                             |                                                                                                    | _                                            |                                                                                                    |                                         |                                                                                                    | _                              |                                                    |                                    |
|                                                                                                    | Objective                                                                                                    |                                                                                               |                                                                                             |                                                                                                    |                                              |                                                                                                    |                                         |                                                                                                    |                                |                                                    |                                    |
|                                                                                                    | conjective -                                                                                                    |                                                                                               | Establ                                                                                      | shed D                                                                                                    | ate                                          | File                                                                                                    | ram                                     | Starr                                                                                                    |                                | ST                                                 | atus                               |
| A Career<br>Commen<br>A career                                                                                                    | Path Assess<br>nts:<br>path assess<br>at this time.                                                                                                    | sment<br>ment was                                                                             | Establ<br>9/8/201<br>conduct                                                                | shed D<br>5 10/8/2<br>ed on Tuesd                                                                                                    | ate<br>1015<br>ay, Se                        | wp                                                                                                    | ram<br>N                                | 1ember One , 9<br>15,. No additio                                                                                      | Staff<br>onal ser              | Open<br>vices ha                                   | atus<br>ave been                   |
| A Career<br>Commei<br>A career<br>identified<br>Goals and<br>Goal #                                                                             | Path Assess<br>path assess<br>at this time.<br>d Objectives<br>Program                                                                                                    | sment<br>ment was<br>Establishe<br>Type O                                                     | Establi<br>9/8/201<br>conduct<br>ed:<br>f Goal                                              | shed D<br>5 10/8/2<br>ed on Tuesd                                                                                                    | ate<br>2015<br>ay, Se<br>30al                | wp<br>eptember                                                                                                    | ram<br>N<br>r 8, 201                    | fember One , 5<br>15,. No additic                                                                                      | Staff<br>onal ser              | Open<br>vices ha                                   | atus<br>ave been<br>Status         |
| A Career<br>Commer<br>A career<br>identified<br>Goals and<br>Goal #                                                                             | Path Assess<br>tat:<br>path assess<br>at this time.<br>d Objectives<br>Program<br>Affiliation<br>(5)                                                                                  | sment<br>ment was<br>Establishe<br>Type O                                                     | Establi<br>9/8/201<br>conduct<br>ed:<br>f Goal                                              | shed D<br>5 10/8/2<br>ed on Tuesd                                                                                                    | ate<br>2015<br>ay, Se<br>30al                | Dan<br>Establ                                                                                                    | ram<br>N<br>r 8, 201<br>te<br>ished     | Estimated<br>Ompletion                                                                                                 | Staff<br>onal ser<br>Comp      | Open<br>vices ha                                   | atus<br>ave been<br>Status         |
| A Career<br>Comment<br>A career<br>Identified<br>Goals and<br>Goal #                                                                            | Path Assess<br>ts:<br>path assess:<br>at this time.<br>d Objectives<br>Program<br>Affiliation<br>(5)<br>WP                                                                            | sment<br>ment was<br>Establishe<br>Type O<br>Employm                                          | Establi<br>9/8/201<br>conduct<br>ed:<br>f Goal                                              | Shed D<br>5 10/8/2<br>ed on Tuesd<br>Term Of (<br>Short Term                                                                                                    | ate<br>:015<br>ay, Se<br>30al                | Dates Dates | te<br>Ished                             | Estimated<br>Completion<br>Date<br>9/11/2015                                                                           | Staff<br>onal ser<br>Comp      | Open<br>vices ha                                   | atus<br>ave been<br>Status<br>Open |
| A Career<br>Comme<br>A career<br>identified<br>Goals and<br>Goal #<br>2<br>Goal De                                                              | Path Assess<br>national assess<br>at this time.<br>d Objectives<br>Program<br>Amiliation<br>(5)<br>WP<br>scription: Te                                                                | Establishe<br>Type O<br>Employm                                                               | Establi<br>9/8/201<br>conduct<br>od:<br>of Goal<br>ment<br>sistance                         | Shed D<br>5 10/8/2<br>ed on Tuesd<br>Term Of (<br>Short Term                                                                                                    | ate<br>:015<br>ay, Se<br>Boal                | Dat<br>Establ                                                                                                    | te<br>ished                             | tember One , s<br>15,. No additic<br>Completion<br>Date<br>9/11/2015                                                   | Staff<br>onal ser<br>Comp      | Open<br>vices ha<br>tual<br>pletion                | atus<br>ave been<br>Status<br>Open |
| A Career<br>Comme<br>A career<br>identified<br>Goals and<br>Goal #<br>2<br>Goal De<br>Objectiv                                                  | Path Assess<br>nta:<br>at this time.<br>d Objectives<br>Program<br>Affiliation<br>(5)<br>WP<br>scription: To<br>e(s) to Goal                                                          | Establishe<br>Type O<br>Employm<br>eacher Ass<br>#: 2                                         | Establi<br>9/8/201<br>conduct<br>od:<br>of Goal<br>ment<br>sistance                         | Shed D<br>5 10/8/2<br>ed on Tuesd<br>Term Of (<br>Short Term                                                                                                    | 30al                                         | Dar<br>Establi<br>9/8/201                                                                                                    | te<br>Ished                             | Estimated<br>Completion<br>9/11/2015                                                                                   | Staff<br>onal ser<br>Comp      | Open<br>vices ha                                   | atus<br>ave been<br>Status<br>Open |
| A Career<br>Comme<br>A career<br>identified<br>Goals and<br>Goal #<br>2<br>Goal De<br>Objectiv                                                  | Path Assess<br>path assess<br>at this time.<br>d Objectives<br>Program<br>Affiliation<br>(affiliation<br>(b)<br>WP<br>scription: Te<br>e(s) to Goal<br>Djective                       | Establishe<br>Type O<br>Employm<br>Eacher Ass<br>#: 2<br>Estab                                | Establi<br>9/8/201<br>conduct<br>od:<br>of Goal<br>ment<br>sistance<br>ate                  | Term Of C                                                                                                    | ate<br>:015<br>ay, Se<br>Goal                | Dar<br>Establi<br>9/8/201                                                                                                    | te<br>ished                             | Staff<br>fember One , 3<br>15,. No addition<br>Completion<br>Date<br>9/11/2015<br>Staff                                | Staff<br>onal ser<br>Comp      | Open<br>vices ha<br>bletion<br>ate<br>St           | atus<br>Status<br>Open<br>atus     |
| A Career<br>Commet<br>A career<br>identified<br>Coals and<br>Coal #<br>2<br>Goal De<br>Objectiv<br>O                                            | Path Assess<br>nts:<br>path assess<br>at this time.<br>Program<br>Affiliation<br>(5)<br>WP<br>scription: Tc<br>e(s) to Goal<br>bjective                                               | sment<br>ment was<br>Establishe<br>Type O<br>Employm<br>aacher Ass<br>#: 2<br>Estab<br>9/8/20 | Establi<br>9/8/201<br>conduct<br>od:<br>of Goal<br>ent<br>sistance<br>ate<br>olished        | Term Of Contract of Contract o | ate<br>:015<br>ay, Se<br>Boal                | ptember<br>ptember<br>9/8/201                                                                                                    | te<br>ished                             | Estimated<br>Completion<br>Date<br>9/11/2015<br>Staff                                                                  | Staff<br>onal ser<br>Comp      | Open<br>vices ha<br>bletion<br>ate<br>St<br>Open   | atus<br>Status<br>Open<br>atus     |
| A Career<br>Comment<br>A career<br>identified<br>Goals and<br>Goals and<br>Coal #<br>2<br>Goal De<br>Objectiv<br>Objectiv<br>Comment<br>Comment | Path Assess<br>ints:<br>path assess<br>at this time.<br>Objectives<br>Program<br>Affiliation<br>(s)<br>WP<br>scription: To<br>e(s) to Goal<br>bjective<br>Aparkshop<br>nts: Step 1: 1 | Establishe<br>Type O<br>Employm<br>eacher Ass<br>#: 2<br>9/8/20<br>Write step                 | Establi<br>9/8/201<br>conduct<br>of:<br>f Goal<br>eent<br>sistance<br>ate<br>blished<br>015 | Term Of 6<br>Short Term<br>Review Date<br>9/11/2015                                                                                                    | ate<br>2015<br>ay, Se<br>30al                | Dat<br>Establ<br>9/8/201<br>ogram                                                                                                    | te<br>ished<br>5<br>Membe               | Estimated<br>Completion<br>Date<br>9/11/2015<br>Staff<br>er One , Staff                                                | Staff<br>onal ser<br>Comp      | Open<br>vices ha<br>bletion<br>ste<br>Open         | atus<br>Status<br>Open<br>atus     |
| A Career<br>Commei<br>A career<br>identified<br>Goals and<br>Goals and<br>Goal #<br>2<br>Goal De<br>Objectiv<br>O<br>Attend W<br>Commei         | Path Assess<br>hts:<br>pp at this time.<br>at this time.<br>d Objectives<br>Program<br>Attin(s)<br>wp<br>scription: Tc<br>e(s) to Goal<br>bjective<br>/orkshop<br>hts: Step 1:        | Establishe<br>Type O<br>Employm<br>Eacher Ass<br>#: 2<br>9/8/20<br>Write step                 | Establi<br>9/8/201<br>conduct<br>od:<br>f Goal<br>eent<br>sistance<br>ate<br>olished<br>015 | Shed 10/8/2<br>5 10/8/2<br>ed on Tuesd<br>Term Of 0<br>Bhort Term<br>Review Dat<br>9/11/2015                                                                                                    | ate<br>2015<br>ay, So<br>30al                | Program<br>P I                                                                                                    | te<br>ished<br>5<br>Membe               | Staff<br>fember One , 3<br>15,. No addition<br>Completion<br>Date<br>9/11/2015<br>Staff<br>er One , Staff              | Staff<br>onal ser<br>Comp<br>D | Open<br>vices ha<br>bletion<br>ate<br>Open         | atus<br>Status<br>Open<br>atus     |
| A Career<br>Commer<br>A career<br>identified<br>Goals and<br>Goal #<br>2<br>Goal De<br>Objectiv<br>O<br>Attend W<br>Commer<br>Doe, Man          | Path Assess<br>ins:<br>at this time.<br>d Objectives<br>Program<br>Affiliation<br>(5)<br>wp<br>scription: Tc<br>e(s) to Goal<br>bjective<br>forkshop<br>hts: Step 1:<br>y-Test        | Establishe<br>Establishe<br>Employm<br>Eacher Ass<br>#: 2<br>Stab<br>9/8/20<br>Write step     | Establi<br>9/8/201<br>conduct<br>ad:<br>f Goal<br>ient<br>sistance<br>ate<br>plished<br>115 | Term Of Control Control Contro | ate<br>2015<br>ay, Se<br>30al<br>te Pr<br>Wi | Program<br>P I                                                                                                    | ram<br>M<br>r 8, 201<br>5<br>5<br>Membe | Staff<br>fember One , 5<br>15,. No addition<br>Estimated<br>Completion<br>Date<br>9/11/2015<br>Staff<br>er One , Staff | Staff<br>mai ser<br>Com<br>D   | Open<br>vices ha<br>tual<br>bletion<br>ate<br>Open | atus<br>Status<br>Open<br>atus     |

6. Printing the IEP: A completed IEP must be printed, signed and dated by the participant and Career Advisor, the original must be maintained in the case file and a copy provided to the participant. If this process is being conducted via an upload into EMD/EM then the email signature confirmation will suffice.

### iii. <u>Working with Existing Plans</u>

1. If a participant's IEP record exists in the EMD/EM system, the screen that displays is shown below:

| Individual E | mployment Plan                |                                                  |                |                    |                  |            |                                                      |
|--------------|-------------------------------|--------------------------------------------------|----------------|--------------------|------------------|------------|------------------------------------------------------|
| #            | LWIA/Region                   | Office Location                                  | Status         | # of Goals         | Staff            | Date       | Action                                               |
| 512618       | South Florida Workforce Board | CareerSource South Florida - 4810 - West<br>Dade | OPEN           | 2                  | Pastrana, Victor | 04/03/2018 | <u>Edit</u><br><u>Delete</u><br><u>Display/Print</u> |
|              |                               | Create Individual Er                             | nployment Pla  | n/Service Strategy |                  |            |                                                      |
|              |                               | Return to t                                      | he Directory c | f Services         |                  |            |                                                      |
| (            |                               |                                                  |                |                    |                  |            |                                                      |

| Approved By:     Update to:     Issued by:       Rick Beasley, Executive Director     Adult Programs | Approved By:<br>Rick Beasley, Executive Director | Update to: |  | Issued by:<br>Adult Programs |
|----------------------------------------------------------------------------------------------------|--------------------------------------------------|------------|--|------------------------------|
|----------------------------------------------------------------------------------------------------|--------------------------------------------------|------------|--|------------------------------|

- 2. Click the Edit link to review or modify the existing record.
  - Review or modify an existing goal by accessing the Goal Tab. Enter the modification and/or objectives on the screen that displays and click "Save" to save changes.
  - Review or modify an existing objective.
  - Review services provided to the participant.
  - Click Save to save all changes.
  - Click Print to print the modified IEP.

Note: The objectives and services should be closed as they occur.

## iv. Closing the IEP

1. When the participant is no longer receiving WIOA services the IEP should be closed at that time. The Objectives will be closed first, followed by the associated Goal(s) and then the Plan itself.

To close the IEP, perform the following tasks.

- Before closing an IEP all Services, Objectives and Goals associated with the Plan must be closed. A warning message appears if the Services, Objectives and Goals have not been closed.
- Enter a date to close the IEP in the Plan closed field. Click the calendar icon to select the date or enter a date using the MM/DD/YYYY format.
- Click the Save button to save entered information.

| Approved By:<br>Rick Beasley, Executive Director | Update to: | Issued by:<br>Adult Programs |
|--------------------------------------------------|------------|------------------------------|
|                                                  |            |                              |